# APPS ON ACCESSING AND DEMULTIPLEXING ILLUMINA DATA

#### **PELLIGRINI LAB**

## Overview

A modular set of tools for easily accessing and demultiplexing Illumina HiSeq data from the BSCRC sequencing core. They can be used individually, or sequentially as needed. They are:

## 1) downloader

makes it quick and easy to copy the reads (as gziped qseq files) from the BSCRC servers to your local machine or to the cluster

### 2) qseq2fastq

will uncompress the read files (if needed) and convert them from qseq format to fastq format

### 3) demultiplexer

use to segregate pooled reads based on their index sequence (i.e. sort multiplexed reads)

These tools are written in PERL, and should work on any standard \*nix computer, such as Mac OSX, and Linux; including the hoffman2 cluster. They are made publically available at bitbucket and are released under the GNU General Public License.

## Installation

All three tools are available in the htSeqTools bitbucket repository at:

https://bitbucket.org/gallaher/htseqtools/downloads

To install on hoffman2, login to the cluster and type the following:

```
curl https://bitbucket.org/gallaher/htseqtools/get/master.zip -o htSeqTools.zip
unzip htSeqTools.zip
mv gallaher* htSeqTools/
rm htSeqTools.zip
```

Next, you may want to add the tools to your \$PATH. To do this, use your preferred text editor to edit your ~/.bash\_profile. Add the following line:

#### export PATH=\$HOME/htSeqTools/bin/:\$PATH

Save the file, and then type:

source ~/.bash\_profile

## Sample Usage

In the following hypothetical example, you have generated 10 different RNAseq libraries with the Illumina TruSeq single index kit, pooled them, and sequenced them on two lanes of the HiSeq 2000 sequencers at the BSCRC sequencing core. When the run was complete, you were given the following lane credentials in an email from the BSCRC:

SxaQSEQsYA007L6:s23NtC92kkQ6
SxaQSEQsYA007L5:u7x0r74QM9v5

You wish to copy the files to your account on the hoffman2 cluster, and demultiplex / sort the pooled reads back into 10 different sets.

The following example assumes that you are logged into the hoffman2 cluster, that you have installed htSeqTools, and that you have initiated an interactive session on one of the computing nodes. Be aware, that the demultiplexer can take a day or more to run, so you will probably want submit these to the queue. See script below for details.

## Step 1: downloader

This tool makes it easy to transfer your data from BSCRC to the cluster.

1) Create a directory in your user folder with the name of your experiment and cd into it:

mkdir ~/myRNAseqExp/
cd ~/myRNAseqExp/

2) Run the downloader with your lane credential as an argument:

#### downloader SxaQSEQsYA007L5:u7x0r74QM9i5

The tool will create a directory in myRNAseqExp called 01\_qseq/lane\_5/, and then it will transfer your data to it from the BSCRC server (pan.pellegrini.mcdb.ucla.edu).

3) Repeat for your other lane(s) from the same run of the sequencer:

#### downloader SxaQSEQsYA007L6:s23NtC92kkQ6

This will put the reads from the second lane in 01\_qseq/lane\_6/.

## Step 2: qseq2fastq

This tool will expand the files (if needed) and convert them from qseq to fastq format. It expects files of the format:

#### s\_5\_1\_1101\_qseq.txt.gz

which is the default format of reads from the BSCRC.

1) cd into the directory containing the raw read files:

cd ~/myRNAseqExp/01\_qseq/lane\_5

2) run qseq2fastq:

## qseq2fastq

The tool will create a directory in myRNAseqExp called 02\_fastq/lane\_5/, and copy the fastq files to it.

3) Repeat as needed for the other lanes from the same run of the sequencer:

```
cd ~/myRNAseqExp/01_qseq/lane_6
qseq2fastq
```

Running qseq2fastq on one lane of 50 NT single end reads generated by a HiSeq 4000 (>400 million reads total) takes approximately 2 hours to complete.

### Step 3: demultiplexer

This tool will sort the reads from a lane of sequencing based on their index sequence. It expects matched sets of fastq sequence files formatted like this:

| s_5_1_1101.fastq | the first sequencing read (required)                                  |
|------------------|-----------------------------------------------------------------------|
| s_5_2_1101.fastq | the index read (required)                                             |
| s_5_3_1101.fastq | the second sequencing read if pair-end sequencing was used (optional) |

To run the demultiplexer with default settings and the standard Illumina TruSeq-compatible indices:

1) cd into the directory containing the fastq files:

## cd ~/myRNAseqExp/02\_fastq/lane\_5

2) run the demultiplexer

#### demultiplexer

The tool will create a series of directories in myRNAseqExp called:

03\_demultiplexed/lane\_5/Index\_01

03\_demultiplexed/lane\_5/Index\_02

et cetera, for each index that was observed, and one called:

03\_demultiplexed/lane\_5/Unmatched

In addition, it will create an index report that indicates how many reads were matched to each index.

Running demultiplexer on one lane of 50 NT single end reads off of the HiSeq 4000 (>400 million reads total) takes approximately 34 hours to complete.

## Advanced Usage

The demulitplexer has some additional features, such as the ability to specify your own index sequences, and to adjust its sequence matching stringency.

### User-specified Indices

By default, the demultiplexer uses the following 24 Illumina TruSeq index sequences:

| ATCACG | Index01 | GATCAG | Index09 | GTCCGC | Index18 |
|--------|---------|--------|---------|--------|---------|
| CGATGT | Index02 | TAGCTT | Index10 | GTGAAA | Index19 |
| TTAGGC | Index03 | GGCTAC | Index11 | GTGGCC | Index20 |
| TGACCA | Index04 | CTTGTA | Index12 | GTTTCG | Index21 |
| ACAGTG | Index05 | AGTCAA | Index13 | CGTACG | Index22 |
| GCCAAT | Index06 | AGTTCC | Index14 | GAGTGG | Index23 |
| CAGATC | Index07 | ATGTCA | Index15 | ACTGAT | Index25 |
| ACTTGA | Index08 | CCGTCC | Index16 | ATTCCT | Index27 |

Alternatively, you can specify your own set of index sequences. Simply place them in a tab-delimited text file, one index per line, with the index sequence followed by a unique identifier, separated by a tab. The index sequence should consist of some combination of the letters [ACGT].

For example:

GCGTAC myFirstIndex TTCGAA mySecondIndex ATGCAT myThirdIndex

When you run the demultiplexer, specify your file of user-supplied indices as an argument to the -i flag:

demultiplexer -i myIndexFile.txt

## Stringency

The demulitplexer uses a scoring system to match the index read to each index sequence, and you can adjust the threshold score that is considered a match. The score is calculated by taking the length of the index sequence, and subtracting 1 for each mismatch or 0.5 for each N, and then dividing that number by the length.

By default, the demultiplexer uses the moderate setting. Since each Illumina index sequence has at least two nucleotides distance from the others, the probability of getting a false match at this level is low, but not zero.

| Setting            | Threshold Score | Allows in a 6 NT Index |
|--------------------|-----------------|------------------------|
| strict             | 1.00            | perfect 6 / 6 matches  |
| moderate (default) | 0.80            | 1 mismatch or 2 Ns     |
| loose              | 0.65            | 2 mismatches or 4 Ns   |

If two or more indices receive the same score, the read is placed in an "ambiguous" directory.

You can increase or decrease the stringency with the -s flag:

demultiplexer -s strict

or

demultiplexer -s loose

## One-step qsub Script

You can run all three steps automatically on hoffman2 with the following script. Just replace the <add lane credentials here> with your lane credentials and run on the queue with the qsub command.

```
#!/bin/bash
#$ -cwd
#$ -V
#$ -V
#$ -l h_data=8g,h_rt=48:00:00,highp
CRED=<add lane credentials here>
LANE=$(echo $CRED | sed -E 's/SxaQSEQs.{5}L(.):.{12}/lane_\1/')
downloader $CRED
cd 01_qseq/$LANE/
qseq2fastq
cd ../../02_fastq/$LANE/
demultiplexer
```

# Quality Control

When the demultiplexer is done, it generates a text file summarizing the results. This report specifies the number of reads matched to each index, plus the number of unmatched, plus the number of ambiguous reads, if any, and the total number of reads.

Review the report. There should be significantly more reads matched to the indices that you expect to be present relative to the unmatched and unused indices. You may wish to plot the resulting report data to visualize them.

Here is a real world example of a lane of sequencing containing 8 pooled samples, that was run by the demultiplexer with default settings:

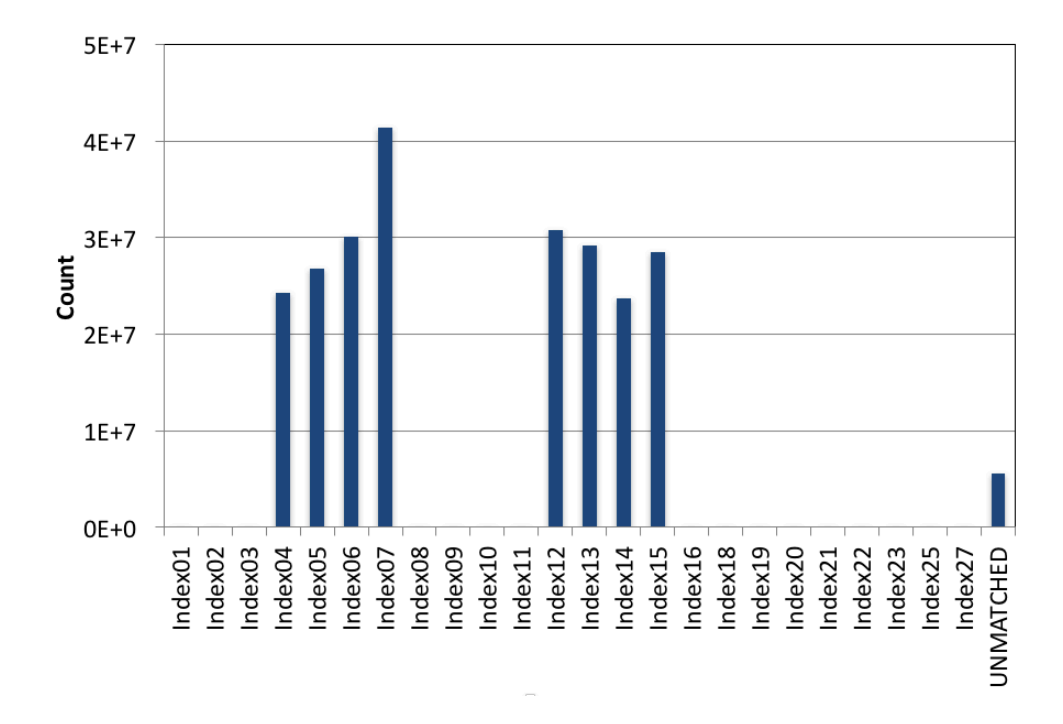

A comparable number of reads was matched to the 8 indices that were used. There were negligible matches to the other 16 indices. Approximately 2% of the reads went unmatched.